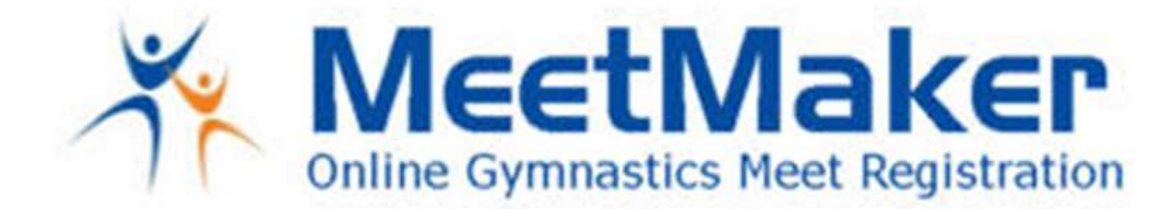

Instructions for entering Non-Affiliated Judges for the Maryland 2021 State Compulsory Workshop

If you are affiliated with a club in USA Gymnastics you can enter as a coach in the reservation system, do not follow these directions for Non-Affiliated Judges.

- 1. Click SIGN UP in the top right corner of MeetMaker.com
- 2. Create/EDIT a MeetMaker account (you must have the following filled in):
  - a. Email
  - b. Password
  - c. Gym Name (can put MD Judge)
  - d. Contact Person
  - e. First Name
  - f. Last Name
- 3. Click SAVE at the bottom

Paste this link in your Browser or Click this link to open:

Maryland Compulsory Workshop 2021 Win-Win http://www.meetmaker.com/meetdetails?eid=5068

Maryland Compulsory Workshop 2021 Thrive Gymnastics <u>http://www.meetmaker.com/meetdetails?eid=5067</u>

- 4. Click Register
- 5. Click the "Non Affiliated Judge Reg/Payment" button
- 6. Enter the first/last name of the Judge the payment is for
- 7. Enter your Judges Pro Number
- 8. Scroll down click "CONTENUE"
- 9. Pay for the registration you will get a confirmation number

For registration help please email <a href="mailto:support@meetmaker.com">support@meetmaker.com</a>

WWW.MEETMAKER.COM

JASON@MEETMAKER.COM